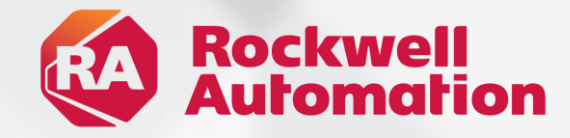

# ■ Analytics<sup>™</sup> GuardianAl<sup>™</sup>

expanding human possibility°

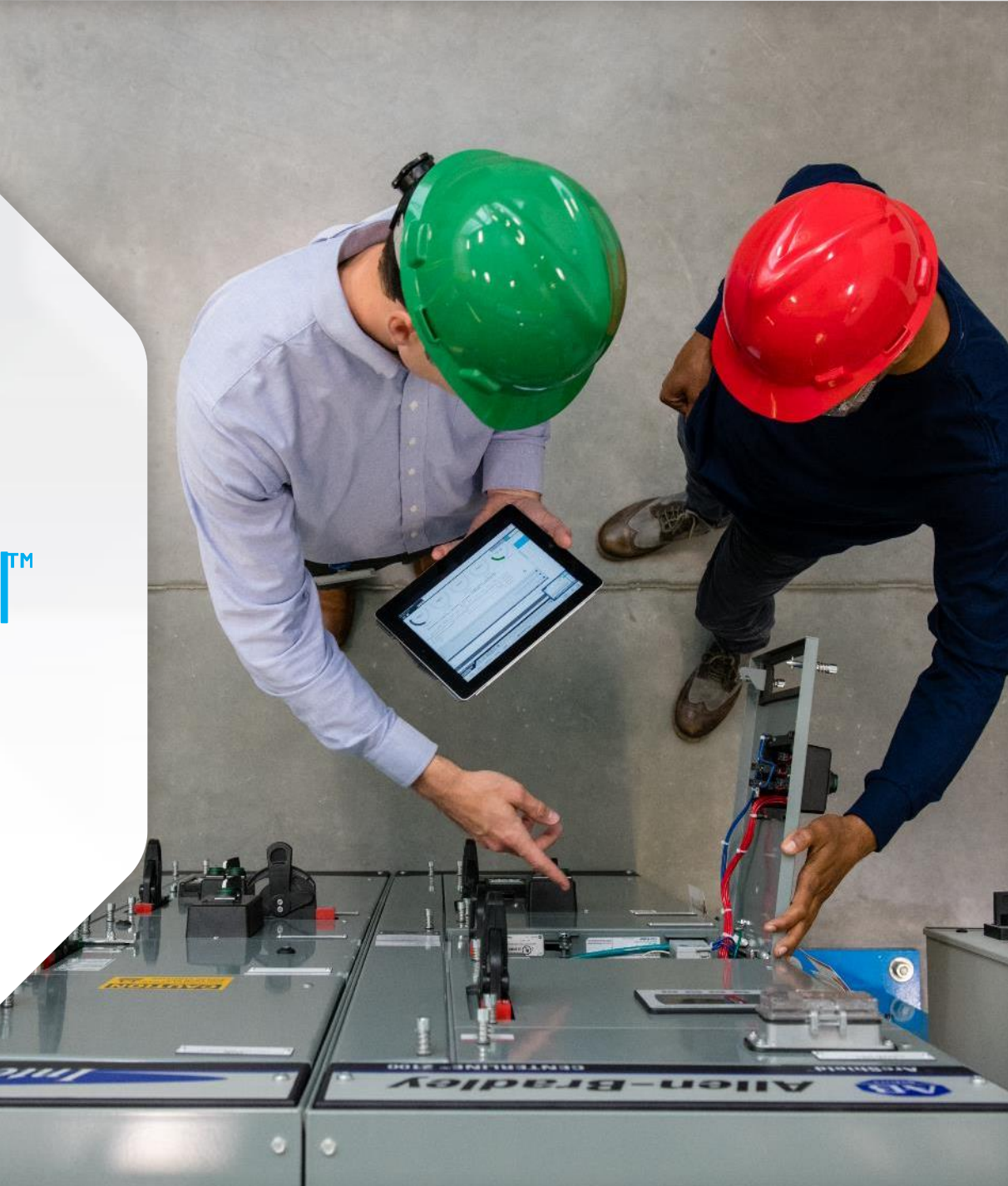

### **Training Outline**

- FactoryTalk Analytics GuardianAl Overview
- Understanding Motor Current Signature Analysis (MCSA)
- Application Deployment
- Connecting to the Drive
- Configuration and Training Workflow
- Labeling Workflow
- Email Notifications

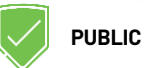

# **Reactive**

#### Run to failure

Only performing maintenance when problems occur

X Unexpected equipment failures

#### × Expensive repairs

- **X** Costly unplanned downtime
- ★ Lost production during extended downtime events

Maintenance Planning **Challenges** 

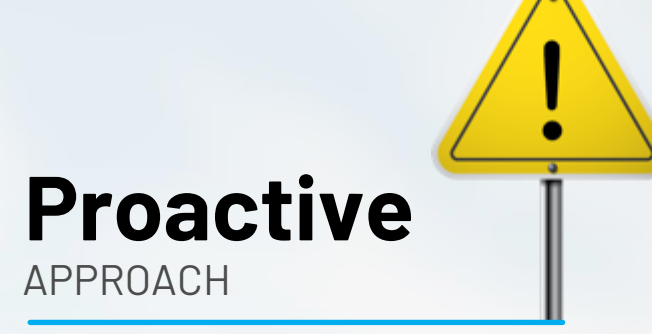

Regularly scheduled maintenance

Based on **predetermined** time intervals

X Unnecessary, frequent planned downtimes

✗ Increased need for maintenance resources

× Expensive asset maintenance or replacements

# Predictive Maintenance

Condition-based monitoring with analytics applied

| Γ | ъпΠ | T |
|---|-----|---|
| L |     |   |
| e |     | Ż |

**Monitor** the current condition of the asset

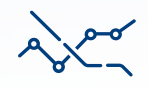

Use **analytics** or machine learning to predict upcoming asset failures

Canada Section Concerning

C Back to Line 1

1# qmu9 (6)

S Failure rinks

10000

MANUTATION PURP

Coloma Selection while

Valuate/O

O Deviations

44443

10000

(ra 2 shamative causes)

# RESULTS

Deviation from the baseline \$50000

Tables Vick

Contraction of the

- +000 A10 80

Status MultiPl

1323

#### **Increased Production**

Maintenance engineers can plan downtime for repairs, reducing the amount of time offline

#### **Cost Savings**

Maintenance tasks are performed only when required

Maintenance engineers can plan to have the right resources and parts required when they do maintenance

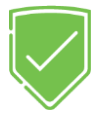

# Fr Analytics" Guardian Al

#### Machine learning for predictive maintenance at the edge

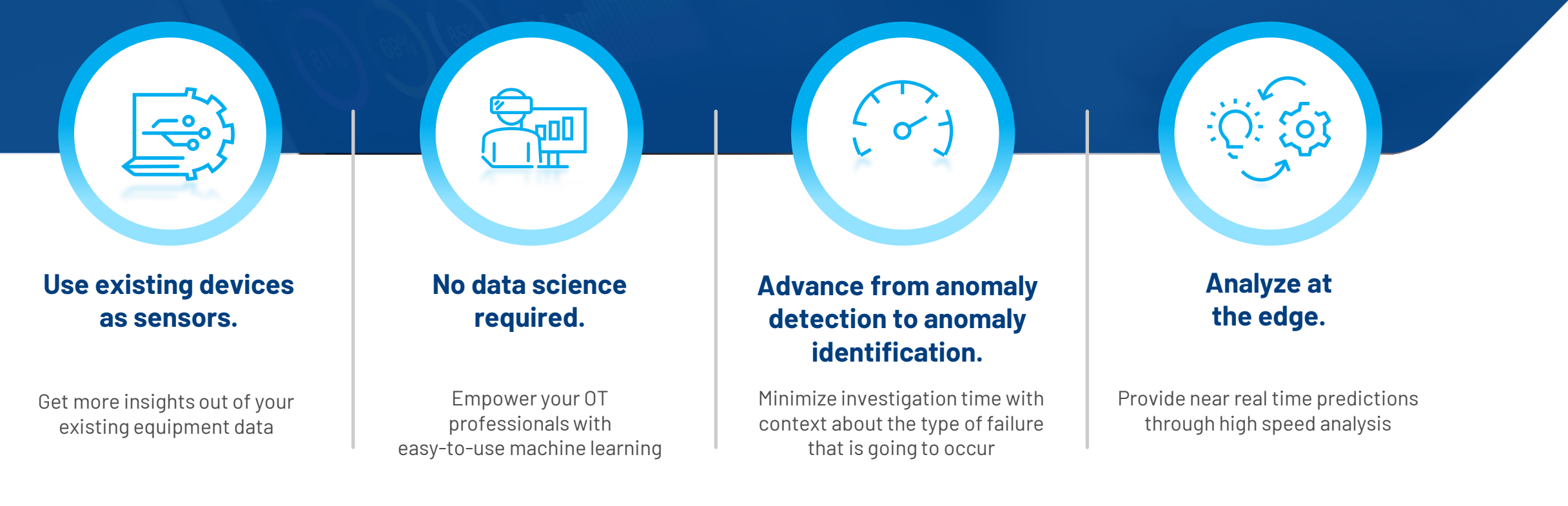

PUBLIC

#### Leverage drive data for predictive maintenance

# Detect upcoming equipment failures via **electrical signal analysis**

- Acquires buffered drive signals via trend object
- 3 phase current data
- Performs time and frequency domain analysis
- Data fidelity is enhanced algorithmically
- Useful in detecting bearing fault, stator fault, broken-bar, misalignment as well as application related faults

FT Analytics" Guardian Al"

Use existing devices as sensors

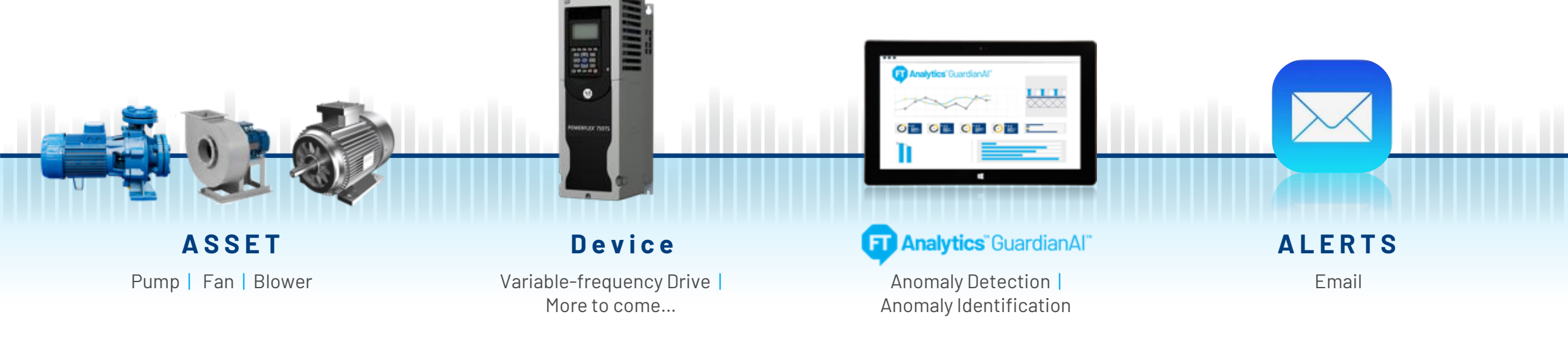

### **Understanding Motor Current Signature Analysis (MCSA)**

- MCSA monitors the three-phase supply current of the induction motor.
- Can be sensed using a current sensor and recorded in time domain.
- Frequency of MCSA is typically between 0-5khz
- Typical faults detected
  - Static and/or dynamic air-gap irregularities
  - Broken rotor bar or cracked rotor end-rings.
  - Stator faults (opening or shorting of one coil or more of a stator phase winding)
  - Abnormal connection of the stator windings
  - Bent shaft (akin to dynamic eccentricity) which can result in a rub between the rotor and stator, causing serious damage to stator core and windings.
  - Bearing and gearbox failures
- Source: Miljković, Dubravko. (2015). Brief Review of Motor Current Signature Analysis. CrSNDT Journal. 5. 14–26.

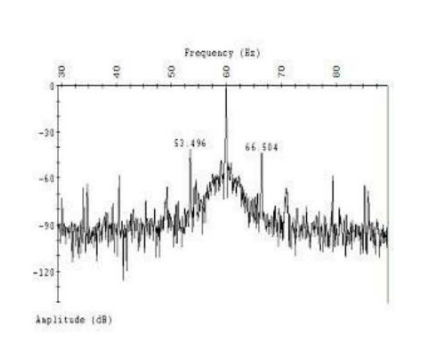

Example of time domain motor signal

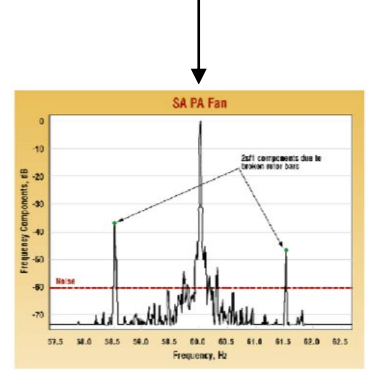

Frequency spectrum from motor with broken rotor bars

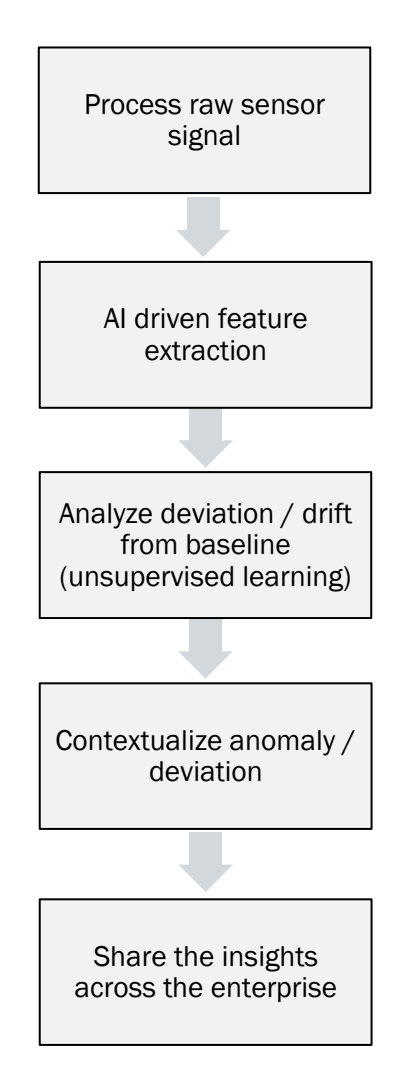

#### 4 step workflow for no code machine learning

► Analytics GuardianAl No data science required

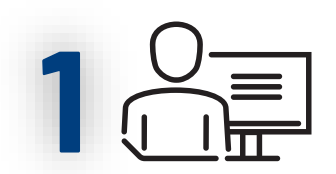

Complete initial setup

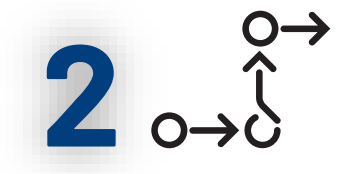

Establish a baseline of each asset's behavior 3

Monitor plant assets

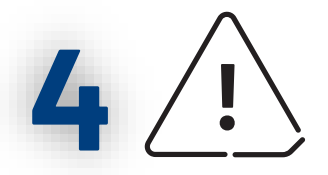

Notify user when an anomaly is detected

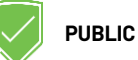

### Two methods for anomaly identification

#### FT Analytics" Guardian Al Anomaly detection to anomaly identification

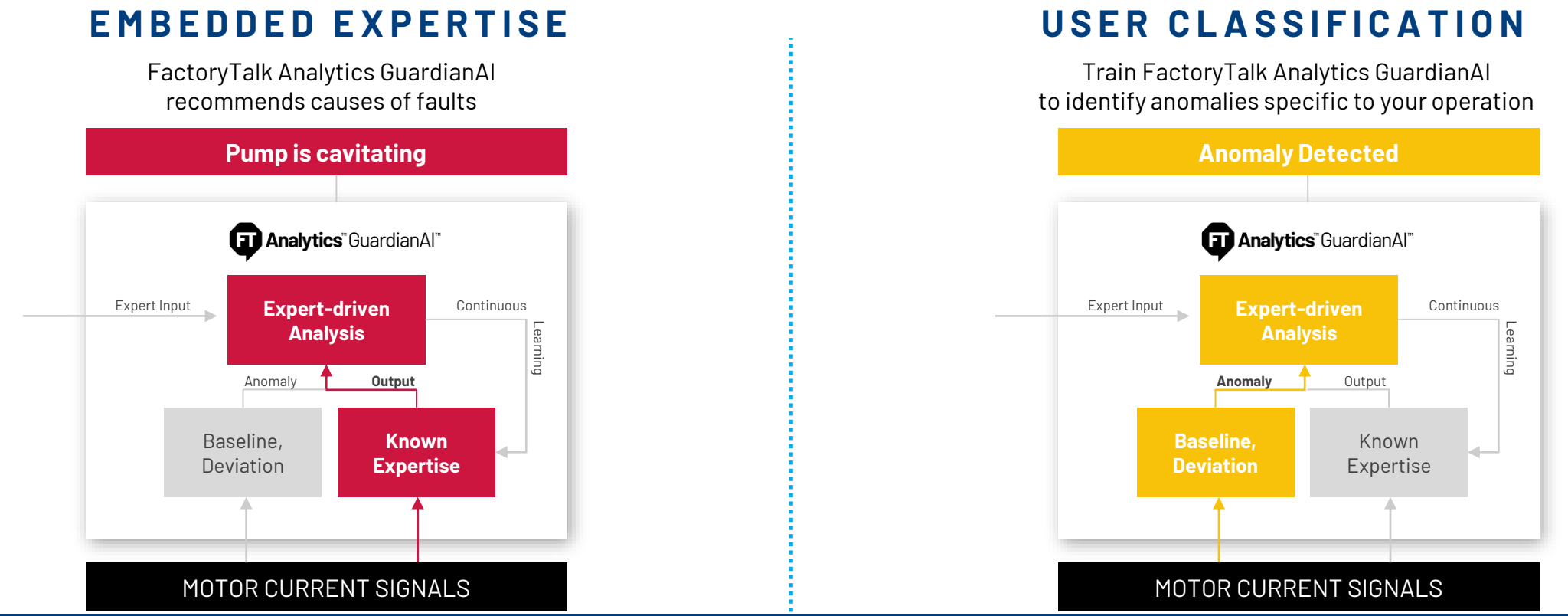

#### **Embedded Expertise**

#### **F** Analytics<sup>™</sup> GuardianAl<sup>™</sup> Anomaly detection to anomaly identification

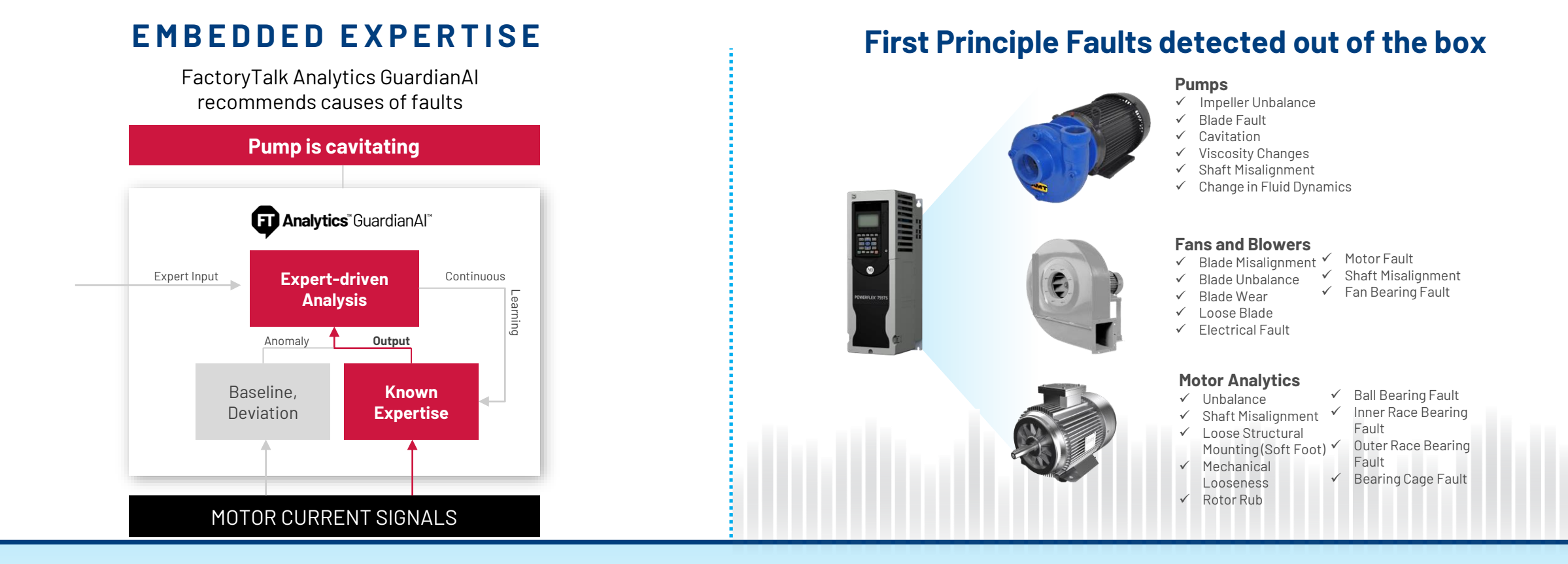

### **User Classification**

#### Analytics<sup>®</sup> GuardianAl<sup>®</sup> Anomaly detection to anomaly identification

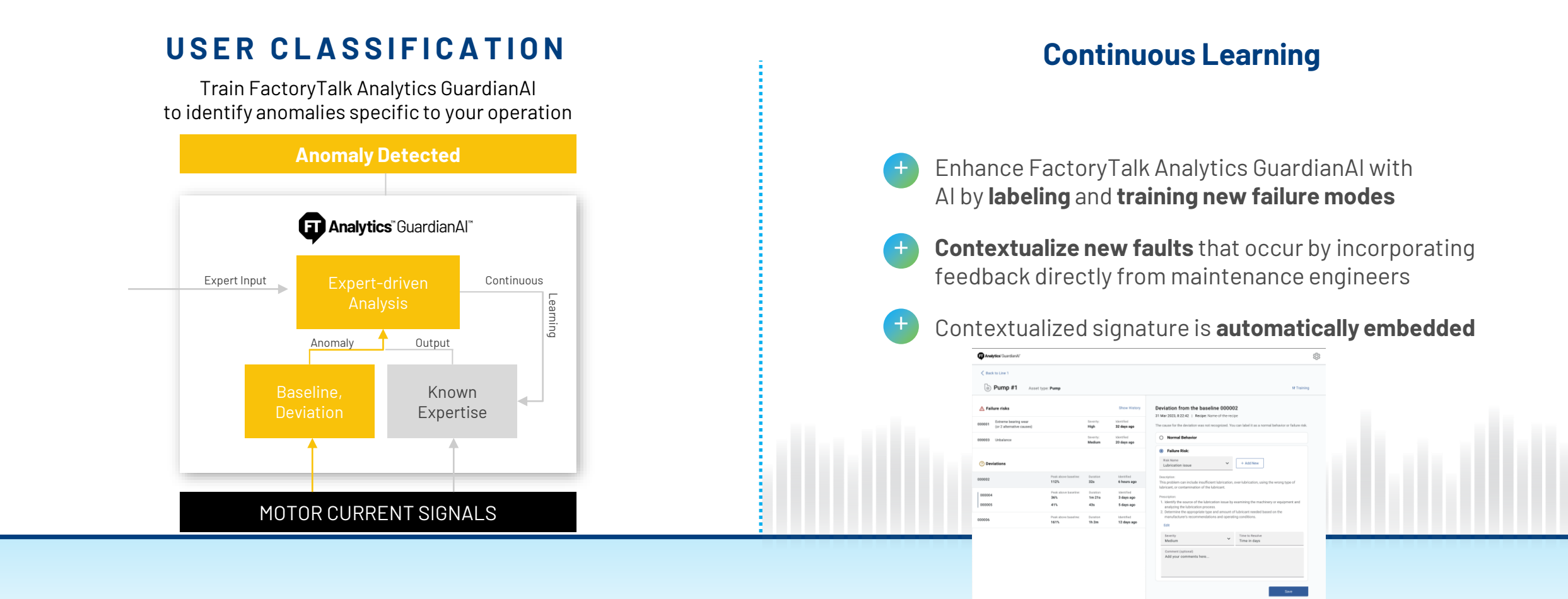

#### Analyze data where it originates

Analytics" GuardianAl" Analyze at the edge

![](_page_11_Figure_2.jpeg)

### Deploy and Set up FactoryTalk Analytics GuardianAl

- Configure in three primary steps
- Guided user experience for first time initiation

![](_page_12_Picture_3.jpeg)

### What is a container?

- Applications run in isolated packages of code
- Containers include all the dependencies needed to run.
- Includes libraries, binaries, configuration files, and frameworks, into a single lightweight executable.
- Podman is the container engine used for GuardianAl.
- Streamlined path for deployment of Open Container Initiative (OCI) compliant containers

![](_page_13_Figure_6.jpeg)

![](_page_13_Picture_7.jpeg)

### How to deploy FactoryTalk Analytics GuardianAl

Several ways to install and run the edge AI application

#### FactoryTalk Edge Manager

Pre-requisite: Eve-OS based hardware certified for Edge Manager

Edge Manager account

Install Process:

- Configure edge node
- Load GuardianAl to edge node from Edge Manager
- Start containers on edge node

#### PCDC Download

Manual Container Deployment Pre-requisite: Linux Debian 11, 12 based PC

Install Process:

- Download zip from PCDC
- Extract zip
- Place content on Linux Based PC
  - guardianai-install.sh
  - guardianai-uninstall.sh
  - guardianai-reset-password.sh
  - guardianai.tar
  - redis.tar
- Run script:
  - guardianai-install.sh

![](_page_14_Picture_22.jpeg)

lanual Containe Deployment

PUBLIC

### FactoryTalk Edge Manager Deployment Process

![](_page_15_Figure_1.jpeg)

<u>o</u>res

FT-Analytics-GuardianAl-Redis Analytics & Data Management

### Manual Container Deployment Process

![](_page_16_Figure_1.jpeg)

PUBLIC

![](_page_17_Picture_0.jpeg)

## Hardware Specifications

### Hardware and OS Specifications

Minimum specifications tested with 10 drives used as sensors

#### FactoryTalk Edge Manager

- Edge Node Minimum Hardware Spec
  - Processor: Intel Atom 4 core
  - Ram: 8 GB
  - SSD: 120 GB
- Edge Node OS: EvE OS
- Edge Node certified for Deployment with FactoryTalk Edge Manager
- Client PC Accessing GuardianAl
  - OS Windows
  - Web Client: Chrome or Edge

#### Manual Install

- Host Minimum Hardware Specifications
  - Processor: Intel Atom 4 core
  - Ram: 8 GB
  - SSD: 120 GB
- Host Machine OS: Linux Debian 11, 12
- Client PC Accessing GuardianAl
  - OS Windows
  - Web Client: Chrome or Edge

![](_page_18_Figure_21.jpeg)

#### FactoryTalk Analytics GuardianAl on a FactoryTalk Edge Manager Edge Device

![](_page_19_Figure_1.jpeg)

#### FactoryTalk Analytics GuardianAl on an Industrial Computer

![](_page_20_Figure_1.jpeg)

![](_page_21_Picture_0.jpeg)

## Configuring FactoryTalk Analytics GuardianAl

#### Workflow to Add and Configure an Asset

![](_page_22_Figure_1.jpeg)

### **Connecting to the Drive**

#### Configuration Workflow

- Drive Type: 755, 755TM, 755TR, 755TL, 755TS, 6000T
- Ethernet IP
  - Direct drive connection
  - Enter IP address  $\rightarrow$  Test Connection
- Support subnet via Ethernet Module
  - Controller  $\rightarrow$  Ethernet Module  $\rightarrow$  Drive IP
  - Format: {BridgeModuleIP}/Backplane/{BridgeModuleSlot}/Port/{DriveIP}
  - Example: 10.91.0.96/1/1/2/192.168.1.75

![](_page_23_Picture_10.jpeg)

![](_page_23_Figure_11.jpeg)

### Add Asset

#### Configuration Workflow

- Pumps, Fans and Blowers
- Motor Analytics for other asset types
- Input fields
  - Bearing info (optional)
    - Inner Race Multiplier
    - Outer Race Multiplier
    - Rolling Element Multiplier
    - Cage Multiplier
  - Pump & Fans  $\rightarrow$  Number of Blades
- Motor bearing and pump/fan specs are used for First Principle failure mode recommendations

Outer ring

Balls

Cage

Inner ring

• An excel database of over 7000 bearings will be provided

| sset overview                | + Add | Configuration                 |                                   |          | Back to Monitoring |
|------------------------------|-------|-------------------------------|-----------------------------------|----------|--------------------|
| <b>Q</b> Search nodes,drives |       |                               | 2                                 | 3        | 4                  |
| New Folder 1<br>1 asset      | :     | Drive                         | Asset                             | Training | Summary            |
| New Drive 1 . New Asset 1    | :     | Name of asset*<br>New Asset 1 |                                   |          |                    |
|                              |       | Select type of asset*<br>Pump | Ŧ                                 |          |                    |
|                              |       | Manufacturer                  | Serial number                     |          |                    |
|                              |       | Model number                  | Part number                       |          |                    |
|                              |       | Bearing Monitoring            |                                   |          |                    |
|                              |       | inner race multiplier<br>0.01 | Rolling element multiplier<br>0.1 |          |                    |
|                              |       | Outer race multiplier 0.2     | Cage multiplier 0.1               |          |                    |
|                              |       | Pump Specifications           |                                   |          |                    |
|                              |       | Number of blades*<br>5        |                                   |          |                    |

![](_page_24_Picture_14.jpeg)

### **Additional Bearing Details**

- Inner Race Multiplier: [decimal number input] BPFI (Ball Pass Frequency Inner) or inner race failing frequency. Corresponds physically to the number of balls or rollers that pass through a given point of the inner track each time the shaft makes a complete turn.
- Outer Race Multiplier: [decimal number input] BPFO (Ball Pass Frequency Outer) or outer race failing frequency. Corresponds physically to the number of balls or rollers that pass through a given point of the outer race each time the shaft makes a complete turn.
- Rolling Element Multiplier: [decimal number input] BSF (Ball Spin Frequency) or rolling element failing frequency. Corresponds physically to the number of turns that a bearing ball or roller makes each time the shaft makes a complete turn.
- **Cage Multiplier**: [decimal number input] FTF (Fundamental Train Frequency) or Cage failing frequency. Corresponds physically to the number of turns that makes the bearing cage each time the shaft makes a complete turn.

![](_page_25_Figure_5.jpeg)

## **Set Operating Frequencies**

#### Configuration Workflow

- GuardianAl trains at every half hertz frequency of the operation
- Training time ~14-16 min per frequency bucket
- Specify Min and Max frequency (speed) of operation
- Note: Frequencies detected outside the specified range will not be trained
- Advanced Settings
  - Training iterations: data resolution to establish baseline
  - Trigger Value (Hz): optional Minimum threshold frequency configured in the VFD to send data to GuardianAl for training and monitoring.

![](_page_26_Figure_9.jpeg)

### **Configuration Summary**

#### Configuration Workflow

PUBLIC

![](_page_27_Figure_2.jpeg)

## **Initiate Training**

- Training Summary provided
- Baseline established at each half hertz increment
- Time for each training increment ~14-16 minutes of data
- Command Frequency of the drive is automatically picked up
- Training and Monitoring occur simultaneously
- Training will switch to monitoring automatically once sufficient data is acquired

![](_page_28_Picture_7.jpeg)

![](_page_28_Picture_8.jpeg)

### **Stop and Restart Training/Monitoring**

- Training and Monitoring are connected to each other
- Stop Training will also stop Monitoring
- Any training in progress at a specific frequency will be reset when the user stops training
- Fully trained frequencies will resume monitoring once training is started again
- Re-Train will completely reset the training and erase all frequency baselines

![](_page_29_Picture_6.jpeg)

#### Workflow to Add and Configure an Asset

![](_page_30_Figure_1.jpeg)

![](_page_31_Picture_0.jpeg)

## Monitoring Assets

![](_page_31_Picture_2.jpeg)

### **Monitoring Asset Performance**

Demo Video

![](_page_32_Picture_2.jpeg)

#### Workflow for labeling

Incoming anomaly shown as a deviation Select label from First Principle recommendation, Normal Behavior, Other or Add New

Select

Deviation shifts to Failure Risk

#### Mark a Failure Risk as resolved

| ⑦ Deviations |                      |          |                    |
|--------------|----------------------|----------|--------------------|
| 000002       | Peak above baseline: | Duration | Identified         |
|              | 112%                 | 32s      | <b>6 hours ago</b> |
| 000004       | Peak above baseline: | Duration | Identified         |
|              | 36%                  | 1m 21s   | 3 days ago         |
| 000005       | 41%                  | 43s      | 5 days ago         |
| 000006       | Peak above baseline: | Duration | Identified         |
|              | 161%                 | 1h 2m    | 12 days ago        |

| 0 | Cavitation                    |   |           |
|---|-------------------------------|---|-----------|
| 0 | Viscosity Changes             |   |           |
| 0 | Normal Behavior               |   |           |
| 0 | Other                         |   |           |
|   | Risk Name<br>Select Risk Name | v | + Add New |

| 🗥 Fail | ure risks            |                          | Show History                     |
|--------|----------------------|--------------------------|----------------------------------|
| 000002 | Extreme bearing wear | Severity:<br>Medium      | Identified<br>1 days ago         |
| 000001 | Extreme bearing wear | Severity:<br><b>High</b> | Identified<br><b>32 days ago</b> |
| 00003  | Unbalance            | Severity:<br>Medium      | Identified<br><b>20 days ago</b> |

#### Failure risk 000002

4 Oct 2023, 8:22:42 | Recipe: Name-of-the-recipe

#### Confirm the failure risk:

Extreme bearing wear

Description: This problem can include insufficient lubrication, over-lubrication, using the wrong type of lubricant, or contamination of the lubricant.

![](_page_33_Picture_13.jpeg)

### **Quick Filters Show Additional Insight**

#### • At Risk

- Summary of assets with identified failure risks
- Additional details about identified risks are provided

Guardian AI
Assets overview
Line#1

12 assets Line#2

3 assets

3 assets

2 assets

1 assets

To Label: 5) ( At Risk: 4)

To Label: 1) ( At Risk: 2)

To Label: 2) ( At Risk: 1)

0

Deviation Below Baseline

- To Label
  - Shows deviations that need to be labeled

| d fail      | lure risks                              | Guardian Al                                    |                                                  | ¢° &                   |
|-------------|-----------------------------------------|------------------------------------------------|--------------------------------------------------|------------------------|
| uran        |                                         | Assets overview                                | Line#1                                           |                        |
| d risł      | ks are provided                         | Line#1<br>12<br>assets O To Label: 5 ( At Risk | All Assets: 12 At Risk: 4 ⑦ To Label: 5 Ø H      | lealthy: 7             |
|             |                                         | Line#2<br>3 assets Or Label: 1) ( At Risk      | 2 Pump#1<br>PowerFlex755TR, 10(1), 19, 10        | 3 Identified Risks     |
|             |                                         | Line#3<br>3 assets                             | Misalignment                                     | Identified:<br>2 d ago |
| elabe       | eled                                    | Line#4                                         | hy Misalignment                                  | Identified:<br>2 d ago |
|             |                                         |                                                | C 🔅 reme bearing wear                            | Identified:<br>0 d ago |
|             | Line#1                                  |                                                | <b>#3</b><br>rerFlex755TM, 10.88.19.14           | 2 Identified Risks     |
| At Risk: 4  | All Assets: 12 At Risk: 4 ⑦ To Label:   | : 5 🖉 Healthy: 7                               | ating                                            | Identified:<br>2 d ago |
| At Risk: 2  | Pump#1<br>PowerFlex755TR, 10.88.19.10   | 3 Deviation                                    | to Label > salignment                            | Identified:<br>2 d ago |
| At Risk: 1) | Oeviation Below Baseline                | Peak above baseline:<br><b>70%</b>             | Identified:<br>2 d ago mp#5                      |                        |
| Healthy     | Oeviation Below Baseline                | Peak above baseline:<br>70%                    | Identified: verFlex755T, 10.18.88.144<br>2 d ago | 1 Identified Risk      |
| O Healthy   | Oeviation Below Baseline                | Peak above baseline:<br>70%                    | Identified: ating 2 d ago                        | 0 d ago                |
|             | Motor#2     PowerFlex755T, 10.88.19.144 | 2 Deviation                                    | to Label >                                       |                        |
|             | Deviation Below Baseline                | Peak above baseline:<br><b>70%</b>             | Identified:<br>2 d ago                           |                        |
|             | Oeviation Below Baseline                | Peak above baseline:<br>70%                    | Identified:<br>2 d ago                           |                        |
|             | Bo Fan#3<br>PowerFlex755TM, 10.88.19.14 | 1 Deviation                                    | to Label >                                       |                        |
|             |                                         | Peak above baseline:                           | Identified:                                      |                        |

2 d ago

70%

### **Understanding Deviations**

- All new anomalies detected by GuardianAl will be shown as Deviations
- Deviations have associated First Principle Recommendations
- User can label by selecting a First Principle, Normal Behavior, or Other
- The Other drop down is populated by First Principle options and user labels
- Add New can be used to created a new label
- A Deviation labeled by a user becomes a failure risk

| Vestor SDFT     No Failure risks     No failure risks     No failure risks     Normal Behavior     Normal Behavior | Analytics" Guardian Al                                                                          |                              |                 |                                 | 駿 (                                                                                                    | j) |
|----------------------------------------------------------------------------------------------------|-------------------------------------------------------------------------------------------------|------------------------------|-----------------|---------------------------------|----------------------------------------------------------------------------------------------------|----|
| A Falure risks   No falure risks   O beviations   00001   Pesk above baseline 4.65%   Recurrence 2   01/25/2024 8:11 PM UT   Deviation 000001 Calure of the deviation: Choose the root cause of the deviation: Choose the root cause of the deviation: Choose the root cause of the deviation: Cost of the deviation: Normal Behavior Normal Behavior                                                                                                    | < Back to SDFT                                                                                  | Asset type: Pump             |                 |                                 | tit Trainin                                                                                                    | g  |
| UTC                                                                                                    | <ul> <li>Failure risks</li> <li>No failure risks</li> <li>Deviations</li> <li>000001</li> </ul> | Peak above baseline<br>4.65% | Recurrence<br>2 | Last seen<br>01/25/2024 8:11 PM | Deviation 000001<br>25 Jan 2024, 8:11 PM UTC                                                                                                    |    |
| Risk Name<br>Select Risk Name + Add New                                                                                                    |                                                                                                 |                              |                 |                                 | Bit Description   Observe the root cause of the deviation:   Cavitation   Viscosity Changes   Normal Behavior   Other   Risk Name   Select Risk Name |    |

![](_page_35_Picture_8.jpeg)

### **Understanding Failure Risks**

- Failure Risks are deviations which have been labeled and confirmed by a user.
- When the same labeled anomaly is encountered again, it will be shown as a Failure Risk.
- Failure Risk labels can be changed

| n | Analytics" Guardian Al*              |                         |                                                         | <b>稼</b> 〔                                                                                                    |
|---|--------------------------------------|-------------------------|---------------------------------------------------------|----------------------------------------------------------------------------------------------------|
|   | < Back to SDFT                       | Asset type: <b>Pump</b> |                                                         | tit Training                                                                                                    |
|   | Failure risks                        | Severity F<br>Mediun 1  | Last seen<br>Recurrence 01/25/2024 9:45 PM<br>13<br>UTC | Failure risk 000001<br>25 Jan 2024, 9:45 PM UTC                                                                                                    |
|   | <b>⑦ Deviations</b><br>No deviations |                         |                                                         | Confirm the failure risk:<br>Cavitation<br>Risk Name<br>Select Risk Name<br>Cavitation<br>Cavitation<br>Cavitati |
|   |                                      |                         |                                                         | Mark as Resolved                                                                                                    |

![](_page_36_Picture_5.jpeg)

### **Understanding First Principles**

• MCSA first principle frequencies do overlap

![](_page_37_Picture_2.jpeg)

- Bearing faults (Ball, Inner Race, Outer Race, Cage)
- Unbalance, Misalignment, Looseness Mounting/Component

![](_page_37_Picture_5.jpeg)

• Cavitation, Shaft Alignment, Viscosity Changes

![](_page_37_Picture_7.jpeg)

• Blade Misalignment, blade Imbalance, blade wear, Loose blade • ML Engine Overview

![](_page_37_Figure_10.jpeg)

#### Workflow for labeling

Incoming anomaly shown as a deviation Select label from First Principle recommendation, Normal Behavior, Other or Add New

Select

Deviation shifts to Failure Risk

#### Mark a Failure Risk as resolved

| ⑦ Deviations |                      |          |                    |
|--------------|----------------------|----------|--------------------|
| 000002       | Peak above baseline: | Duration | Identified         |
|              | 112%                 | 32s      | <b>6 hours ago</b> |
| 000004       | Peak above baseline: | Duration | Identified         |
|              | 36%                  | 1m 21s   | 3 days ago         |
| 000005       | 41%                  | 43s      | 5 days ago         |
| 000006       | Peak above baseline: | Duration | Identified         |
|              | 161%                 | 1h 2m    | 12 days ago        |

| 0 | Cavitation                    |   |           |
|---|-------------------------------|---|-----------|
| 0 | Viscosity Changes             |   |           |
| 0 | Normal Behavior               |   |           |
| 0 | Other                         |   |           |
|   | Risk Name<br>Select Risk Name | v | + Add New |

| 🗥 Fail | ure risks            |                          | Show History                     |
|--------|----------------------|--------------------------|----------------------------------|
| 000002 | Extreme bearing wear | Severity:<br>Medium      | Identified<br>1 days ago         |
| 000001 | Extreme bearing wear | Severity:<br><b>High</b> | Identified<br><b>32 days ago</b> |
| 00003  | Unbalance            | Severity:<br>Medium      | Identified<br><b>20 days ago</b> |

#### Failure risk 000002

4 Oct 2023, 8:22:42 | Recipe: Name-of-the-recipe

#### Confirm the failure risk:

Extreme bearing wear

Description: This problem can include insufficient lubrication, over-lubrication, using the wrong type of lubricant, or contamination of the lubricant.

![](_page_38_Picture_13.jpeg)

![](_page_39_Picture_0.jpeg)

## Email Notifications

![](_page_39_Picture_2.jpeg)

## **Email Notification Configuration**

Configure SMTP Server

- SMTP server configuration available
- Notifications can be turned on and off
- Mailing lists available to notify users
- Users in list receive info about all managed assets
- Two types of notifications
  - Individual Notifications
    - Deviations and Failure Risks
  - Summary Notifications
    - Configurable Daily, Weekly, Monthly cadence

| Analytics" Guardian Al"     |                                                   |       |                 | <b>段</b> (j)                 |
|-----------------------------|---------------------------------------------------|-------|-----------------|------------------------------|
| $\leftarrow$ Settings       |                                                   |       |                 |                              |
| General Notifications       |                                                   |       |                 |                              |
| Email Notifications         |                                                   |       |                 | SMTP Server Information      |
| Individual Notifications () | Summary Notifications 1<br>Notification Frequency |       |                 | Server Domain*               |
|                             | Disabled 👻                                        |       |                 | Port*                        |
| Distribution List           |                                                   |       |                 | Email Id*                    |
| First Name                  | Last Name                                         | Email |                 |                              |
| Add Email                   |                                                   |       | 0 of 0  < < > > | User Name<br>                |
|                             |                                                   |       |                 | Password                     |
|                             |                                                   |       |                 | Connection Type              |
|                             |                                                   |       |                 | Send Test Email Restore Save |

![](_page_40_Picture_12.jpeg)

### **Email Notification - Deviations**

#### Immediate Notifications Switched On

- Each deviation will provide an email when encountered.
- Subsequent recurrences of the same deviations will not generate an email.
- The deviation will be included in the summary report until labeled and resolved.
- Deviation Template:
  - **Asset Name**: Name of the asset given during the first-time configuration.
  - Asset Type: Pump, Fan, Blower, or Motor Analytics.
  - **Folder Name**: The folder name containing the drive and asset combination.
  - **Time Detected**: The time at which the event was detected based on the local time zone of the FactoryTalk Analytics GuardianAl instance.
  - **Percent above baseline**: The percentage deviation from baseline.
  - Duration: Amount of time the deviation has persisted. •
  - Probable Causes: First Principle Failure mode recommendations.
  - **Number of recurrences**: The amount of time the deviation has been detected

| Subject:                                                         | GuardianAl Deviation Detected Pri |                                                               |   |  |  |  |  |
|------------------------------------------------------------------|-----------------------------------|---------------------------------------------------------------|---|--|--|--|--|
| Calibri                                                          | ≎ 11 ≎ <u>A</u>                   | • <b>B</b> $I \ \cup \ \ \ \ \ \ \ \ \ \ \ \ \ \ \ \ \ $      | 0 |  |  |  |  |
| −ello <usern< td=""><td>ame&gt;,</td><td></td><td></td></usern<> | ame>,                             |                                                               |   |  |  |  |  |
| A Deviation ł                                                    | nas been detected on              | <assetname> connected to <drivename>.</drivename></assetname> |   |  |  |  |  |
| Asset nam                                                        | ne                                | Example Asset Name                                            |   |  |  |  |  |
| Asset typ                                                        | be                                | Pump XYZ                                                      |   |  |  |  |  |
| Folder na                                                        | ame                               | Folder Example Name                                           |   |  |  |  |  |
| Time det                                                         | ected                             | 02/02/2024 5:15:49 AM (UTC) Coordinated Universal Time        |   |  |  |  |  |
| Deviation                                                        | n                                 | Test Deviation                                                |   |  |  |  |  |
| Deviation                                                        |                                   |                                                               |   |  |  |  |  |
| Percent a                                                        | above baseline                    | 42.00%                                                        |   |  |  |  |  |

Test Cause A, Test Cause B

Visit GuardianAI now to check on the health of your assets!

1

#### Best Regards,

Your Friendly Asset Guardian

Probable Causes

**Total Recurrences** 

### **Email Notification – Failure Risk**

#### Immediate Notifications Switched On

- Each Failure Risk will provide an email when encountered.
- Subsequent recurrences of the same Failure Risk will not generate an email.
- The Failure Risk will be included in the summary report until labeled and resolved.
- Failure Risk Template:
  - **Asset Name**: Name of the asset given during the first-time configuration.
  - Asset Type: Pump, Fan, Blower, or Motor Analytics.
  - **Folder Name**: The folder name containing the drive and asset combination.
  - **Time Detected**: The time at which the event was detected based on the local time zone of the FactoryTalk Analytics GuardianAl instance.
  - **Failure Risk Name**: The name of the failure risk, this is given during the labeling process for a deviation.
  - **Failure Risk Description**: The description of the failure risk indicates additional details about the detected anomaly.
  - **Failure Risk Prescription** (if exists): Recommendation regarding the action to take to resolve the failure risk.
  - Severity: A ranking of the severity (low, medium, high).
  - Time to Resolve: Time expected to resolve the failure risk.

| ubject: Guard                                              | ianAl Failure Risk Detected Price                                                                                                    |  |  |  |  |
|------------------------------------------------------------|----------------------------------------------------------------------------------------------------|--|--|--|--|
| Calibri 🗘 11                                               | $\widehat{\bullet} \triangleq \bullet  \mathbf{B}  I  \sqcup  \ominus  \forall  \mathbf{x}^2  \mathbf{x}_2  \coloneqq  \underbrace{\overset{1}{\exists} = = \bullet}{\overset{1}{\exists} = = \bullet}  \oplus  \bigcirc  \bigcirc  \bigcirc  \bigcirc  \bigcirc  \bigcirc  \bigcirc  \bigcirc  \bigcirc$                                                                            |  |  |  |  |
| Hello < <u>user-name</u> >                                 | <i>'</i> ,                                                                                                    |  |  |  |  |
| A failure risk has b                                       | een detected on <b><asset-name></asset-name></b> connected to <b><drive-name></drive-name></b> .                                                                                                    |  |  |  |  |
|                                                            |                                                                                                    |  |  |  |  |
| Asset name                                                 | Example Asset Name                                                                                                    |  |  |  |  |
| Asset type                                                 | Pump XYZ                                                                                                    |  |  |  |  |
| Folder name                                                | Folder Example Name                                                                                                    |  |  |  |  |
| Time detected                                              | 02/05/2024 7:54:49 PM (UTC) Coordinated Universal Time                                                                                                    |  |  |  |  |
| Failure Risk                                               | Lubrication Issue                                                                                                    |  |  |  |  |
|                                                            | This problem can include insufficient lubrication, over-lubrication, using the                                                                                                    |  |  |  |  |
| Failure Risk Descript                                      | ion wrong type of lubricant, or contamination of the lubricant.                                                                                                    |  |  |  |  |
| Failure Risk Descript                                      | <ul> <li>wrong type of lubricant, or contamination of the lubricant.</li> <li>Identify the source of the lubrication issue by examining the machinery or<br/>equipment and analyzing the lubrication process. Determine the appropriate type<br/>and amount of lubricant needed based on the manufacturer's recommendations</li> </ul>                                               |  |  |  |  |
| Failure Risk Descript<br>Failure Risk Prescrip             | <ul> <li>wrong type of lubricant, or contamination of the lubricant.</li> <li>Identify the source of the lubrication issue by examining the machinery or<br/>equipment and analyzing the lubrication process. Determine the appropriate type<br/>and amount of lubricant needed based on the manufacturer's recommendations<br/>and operating conditions.</li> </ul>                 |  |  |  |  |
| Failure Risk Descript<br>Failure Risk Prescrip<br>Severity | <ul> <li>wrong type of lubricant, or contamination of the lubricant.</li> <li>Identify the source of the lubrication issue by examining the machinery or<br/>equipment and analyzing the lubrication process. Determine the appropriate type<br/>and amount of lubricant needed based on the manufacturer's recommendations<br/>and operating conditions.</li> <li>Medium</li> </ul> |  |  |  |  |

Visit GuardianAl now to check on the health of your assets!

Best Regards,

Your Friendly Asset Guardian

### **Email Notification – Summary Report**

- Configurable on a cadence (Daily, Weekly, Monthly)
  - Daily: 8 AM each day
  - Weekly: 8 AM Monday
  - Monthly: 8 AM first Monday of the month
- Summary Table
  - Unresolved Failure Risk sorted by severity
  - Unlabeled Deviations
  - Last event time encountered
- Asset Deviation list
  - Additional insights listed below the summary table similar to the deviation and failure risk notifications.

| Calibri1 $\bigcirc$ $\blacksquare$ $\blacksquare$ <th< th=""><th></th><th></th><th></th><th></th><th></th><th></th><th></th></th<> |                                                                                           |            |                       |                   |                |            |                      |
|----------------------------------------------------------------------------------------------------|-------------------------------------------------------------------------------------------|------------|-----------------------|-------------------|----------------|------------|----------------------|
| High Severity Medium Severity Low Severity Deviations Last Event         Asset Name       Failure Risks       Deviations       Last Event         1       Pump XYZ       1       2       1       15       12/11/23 20:         2       Blower ABC       2       1       2       2       12/11/23 4:3         Failure Risk Details:         Pump XYZ         Asset Type: Pump       Location: Line #1, Mayfield Heights Plant         Last Event: 12/11/2023 20:09         High Failure Risks (1)       1       Shaft Misalignment, Last detected: 12/11/2023 10:00 PM         Medium Failure Risks (2)       1       Extreme Bearing Wear, Last detected: 12/22/2023 5:57 AM         2       Lubrication, Last detected: 12/15/2023 2:23 AM       Elower ABC         Asset Type: Blower       Lost Conton: Line #1, Mayfield Heights Plant         Last Event: 12/11/2023 4:33       High Failure Risks (2)         1       Lubrication, Last detected: 12/11/2023 10:00 PM         2       Shaft Misalignment, Last detected: 12/8/2023 7:33 AM         Medium Failure Risks (1)       1         3       Misalignment, Last detected: 12/19/2023 2:12 PM         Visit GuardianAl now to check on the health of your assets!         Best Regards,       Est Regards,                                                                                                    | Calibri                                                                                   | ;          | € 11 €                | <b>≜</b>          | I ∐ S          | - ∀ • >    | <² × <sub>2</sub> := |
| Asset NameHigh Severity<br>Failure RisksLow Severity<br>Failure RisksDeviationsLast Event1Pump XYZ1211512/11/23 202Blower ABC212212/11/23 4:3Failure Risk Details:Pump XYZAsset Type: Pump<br>Location: Line #1, Mayfield Heights Plant<br>Last Event: 12/11/2023 20:09High Severity Medium Failure Risks (1)1. Shaft Misalignment, Last detected: 12/11/2023 10:00 PMMedium Failure Risks (2)1. Extreme Bearing Wear, Last detected: 12/22/2023 5:57 AM<br>2. Lubrication, Last detected: 12/15/2023 2:23 AMBlower ABCAsset Type: Blower<br>Location: Line #1, Mayfield Heights Plant<br>Last Event: 12/11/2023 4:33High Failure Risks (2)1.Lubrication, Last detected: 12/15/2023 2:23 AMBlower ABCAsset Type: Blower<br>Location: Line #1, Mayfield Heights Plant<br>Last Event: 12/11/2023 4:33High Failure Risks (2)1. Lubrication, Last detected: 12/11/2023 10:00 PM<br>2. Shaft Misalignment, Last detected: 12/8/2023 7:33 AMMedium Failure Risks (1)3.Misalignment, Last detected: 12/19/2023 2:12 PMVisit GuardianAl now to check on the health of your assets!Best Regards,                                                                                                    | Hello <use< td=""><td>rname&gt;,</td><th></th><td></td><td></td><td></td><td></td></use<> | rname>,    |                       |                   |                |            |                      |
| Asset NameFailure RisksFailure RisksFailure RisksDeviationsLast Event1Pump XYZ1211512/11/23 20:2Blower ABC212212/11/23 4:3Failure Risk Details:Pump XYZAsset Type: PumpLocation: Line #1, Mayfield Heights PlantLast Event: 12/11/2023 20:09High Failure Risks (1)1. Shaft Misalignment, Last detected: 12/11/2023 10:00 PMMedium Failure Risks (2)1. Extreme Bearing Wear, Last detected: 12/22/2023 5:57 AM2. Lubrication, Last detected: 12/15/2023 2:23 AMBlower ABCAsset Type: BlowerLocation: Line #1, Mayfield Heights PlantLast Event: 12/11/2023 4:33High Failure Risks (2)1. Lubrication, Last detected: 12/11/2023 10:00 PM2. Shaft Misalignment, Last detected: 12/12/2023 2:23 AMBlower ABCAsset Type: BlowerLocation: Line #1, Mayfield Heights PlantLast Event: 12/11/2023 4:33High Failure Risks (2)1. Lubrication, Last detected: 12/11/2023 10:00 PM2. Shaft Misalignment, Last detected: 12/8/2023 7:33 AMMedium Failure Risks (1)3. Misalignment, Last detected: 12/19/2023 2:12 PMVisit GuardianAL now to check on the health of your assets!                                                                                                    |                                                                                           |            |                       | Madium Couarit    |                |            |                      |
| 1Pump XYZ1211512/11/23 20:2Blower ABC212212/11/23 4:3Failure Risk Details:Pump XYZ<br>Asset Type: Pump<br>Location: Line #1, Mayfield Heights Plant<br>Last Event: 12/11/2023 20:09<br>High Failure Risks (1)<br><ul><li>1. Shaft Misalignment, Last detected: 12/11/2023 10:00 PM</li><li>Medium Failure Risks (2)</li><li>1. Extreme Bearing Wear, Last detected: 12/22/2023 5:57 AM<br/> 2. Lubrication, Last detected: 12/15/2023 2:23 AM</li></ul> Blower ABC<br>Asset Type: Blower<br>Location: Line #1, Mayfield Heights Plant<br>Last Event: 12/11/2023 4:33<br>High Failure Risks (2)<br><ul><li>1. Lubrication, Last detected: 12/11/2023 10:00 PM<br/> 2. Shaft Misalignment, Last detected: 12/8/2023 7:33 AM</li></ul> Medium Failure Risks (1)<br>3. Misalignment, Last detected: 12/19/2023 2:12 PMVisit GuardianAl now to check on the health of your assets!Best Regards,                                                                                                    | Asset                                                                                     | Name       | Failure Risks         | Failure Risks     | Failure Risks  | Deviations | Last Event           |
| 2       Blower ABC       2       1       2       2       12/11/23 4:3         Failure Risk Details:         Pump XYZ         Asset Type: Pump         Location: Line #1, Mayfield Heights Plant         Last Event: 12/11/2023 20:09         High Failure Risks (1)       1.       Shaft Misalignment, Last detected: 12/11/2023 10:00 PM         Medium Failure Risks (2)       1.       Extreme Bearing Wear, Last detected: 12/22/2023 5:57 AM         2.       Lubrication, Last detected: 12/15/2023 2:23 AM         Blower ABC         Asset Type: Blower         Location: Line #1, Mayfield Heights Plant         Last Event: 12/11/2023 4:33         High Failure Risks (2)         1.       Lubrication, Last detected: 12/11/2023 10:00 PM         2.       Shaft Misalignment, Last detected: 12/8/2023 7:33 AM         Medium Failure Risks (1)       3.         3.       Misalignment, Last detected: 12/19/2023 2:12 PM         Visit GuardianAl now to check on the health of your assets!         Best Regards,                                                                                                    | 1 Pum                                                                                     | p XYZ      | 1                     | 2                 | 1              | 15         | 12/11/23 20:         |
| Failure Risk Details:<br>Pump XYZ<br>Asset Type: Pump<br>Location: Line #1, Mayfield Heights Plant<br>Last Event: 12/11/2023 20:09<br>High Failure Risks (1)<br>1. Shaft Misalignment, Last detected: 12/11/2023 10:00 PM<br>Medium Failure Risks (2)<br>1. Extreme Bearing Wear, Last detected: 12/22/2023 5:57 AM<br>2. Lubrication, Last detected: 12/15/2023 2:23 AM<br>Blower ABC<br>Asset Type: Blower<br>Location: Line #1, Mayfield Heights Plant<br>Last Event: 12/11/2023 4:33<br>High Failure Risks (2)<br>1. Lubrication, Last detected: 12/11/2023 10:00 PM<br>2. Shaft Misalignment, Last detected: 12/8/2023 7:33 AM<br>Medium Failure Risks (1)<br>3. Misalignment, Last detected: 12/19/2023 2:12 PM<br>Visit GuardianAl now to check on the health of your assets!<br>Best Regards,                                                                                                    | 2 Blow                                                                                    | er ABC     | 2                     | 1                 | 2              | 2          | 12/11/23 4:3         |
| Pump XYZ<br>Asset Type: Pump<br>Location: Line #1, Mayfield Heights Plant<br>Last Event: 12/11/2023 20:09<br>High Failure Risks (1)<br>1. Shaft Misalignment, Last detected: 12/11/2023 10:00 PM<br>Medium Failure Risks (2)<br>1. Extreme Bearing Wear, Last detected: 12/22/2023 5:57 AM<br>2. Lubrication, Last detected: 12/15/2023 2:23 AM<br>Blower ABC<br>Asset Type: Blower<br>Location: Line #1, Mayfield Heights Plant<br>Last Event: 12/11/2023 4:33<br>High Failure Risks (2)<br>1. Lubrication, Last detected: 12/11/2023 10:00 PM<br>2. Shaft Misalignment, Last detected: 12/8/2023 7:33 AM<br>Medium Failure Risks (1)<br>3. Misalignment, Last detected: 12/19/2023 2:12 PM<br>Visit GuardianAI now to check on the health of your assets!<br>Best Regards,                                                                                                    | Failure Ris                                                                               | c Details  | :                     |                   |                |            |                      |
| Asset Type: Pump<br>Location: Line #1, Mayfield Heights Plant<br>Last Event: 12/11/2023 20:09<br>High Failure Risks (1)<br>1. Shaft Misalignment, Last detected: 12/11/2023 10:00 PM<br>Medium Failure Risks (2)<br>1. Extreme Bearing Wear, Last detected: 12/22/2023 5:57 AM<br>2. Lubrication, Last detected: 12/15/2023 2:23 AM<br>Blower ABC<br>Asset Type: Blower<br>Location: Line #1, Mayfield Heights Plant<br>Last Event: 12/11/2023 4:33<br>High Failure Risks (2)<br>1. Lubrication, Last detected: 12/11/2023 10:00 PM<br>2. Shaft Misalignment, Last detected: 12/8/2023 7:33 AM<br>Medium Failure Risks (1)<br>3. Misalignment, Last detected: 12/19/2023 2:12 PM<br>Visit GuardianAl now to check on the health of your assets!<br>Best Regards,                                                                                                    | Pump XYZ                                                                                  |            |                       |                   |                |            |                      |
| Location: Line #1, Mayfield Heights Plant<br>Last Event: 12/11/2023 20:09<br>High Failure Risks (1)<br>1. Shaft Misalignment, Last detected: 12/11/2023 10:00 PM<br>Medium Failure Risks (2)<br>1. Extreme Bearing Wear, Last detected: 12/22/2023 5:57 AM<br>2. Lubrication, Last detected: 12/15/2023 2:23 AM<br>Blower ABC<br>Asset Type: Blower<br>Location: Line #1, Mayfield Heights Plant<br>Last Event: 12/11/2023 4:33<br>High Failure Risks (2)<br>1. Lubrication, Last detected: 12/11/2023 10:00 PM<br>2. Shaft Misalignment, Last detected: 12/8/2023 7:33 AM<br>Medium Failure Risks (1)<br>3. Misalignment, Last detected: 12/19/2023 2:12 PM<br>Visit GuardianAl now to check on the health of your assets!<br>Best Regards,                                                                                                    | Asset Type                                                                                | : Pump     |                       |                   |                |            |                      |
| High Failure Risks (1)  1. Shaft Misalignment, Last detected: 12/11/2023 10:00 PM Medium Failure Risks (2)  1. Extreme Bearing Wear, Last detected: 12/22/2023 5:57 AM  2. Lubrication, Last detected: 12/15/2023 2:23 AM Blower ABC Asset Type: Blower Location: Line #1, Mayfield Heights Plant Last Event: 12/11/2023 4:33 High Failure Risks (2)  1. Lubrication, Last detected: 12/11/2023 10:00 PM  2. Shaft Misalignment, Last detected: 12/8/2023 7:33 AM Medium Failure Risks (1)  3. Misalignment, Last detected: 12/19/2023 2:12 PM Visit GuardianAl now to check on the health of your assets! Best Regards,                                                                                                    | Location: L                                                                               | ine #1, M  | vlayfield Heigh       | its Plant         |                |            |                      |
| <ul> <li>Ingir Under Pailure Risks (2) <ol> <li>Extreme Bearing Wear, Last detected: 12/11/2023 10:00 PM</li> </ol> </li> <li>Medium Failure Risks (2) <ol> <li>Extreme Bearing Wear, Last detected: 12/22/2023 5:57 AM</li> <li>Lubrication, Last detected: 12/15/2023 2:23 AM</li> </ol> </li> <li>Blower ABC Asset Type: Blower Location: Line #1, Mayfield Heights Plant Last Event: 12/11/2023 4:33 High Failure Risks (2) <ol> <li>Lubrication, Last detected: 12/11/2023 10:00 PM</li> <li>Shaft Misalignment, Last detected: 12/8/2023 7:33 AM</li> </ol> </li> <li>Medium Failure Risks (1) <ol> <li>Misalignment, Last detected: 12/19/2023 2:12 PM</li> </ol> </li> <li>Visit GuardianAl now to check on the health of your assets!</li> </ul>                                                                                                    | High Failur                                                                               | – Risks (  | 1)                    |                   |                |            |                      |
| <ul> <li>Medium Failure Risks (2) <ol> <li>Extreme Bearing Wear, Last detected: 12/22/2023 5:57 AM</li> <li>Lubrication, Last detected: 12/15/2023 2:23 AM</li> </ol> </li> <li>Blower ABC Asset Type: Blower Location: Line #1, Mayfield Heights Plant Last Event: 12/11/2023 4:33 High Failure Risks (2) <ol> <li>Lubrication, Last detected: 12/11/2023 10:00 PM</li> <li>Shaft Misalignment, Last detected: 12/8/2023 7:33 AM</li> </ol> </li> <li>Medium Failure Risks (1) <ol> <li>Misalignment, Last detected: 12/19/2023 2:12 PM</li> </ol> </li> <li>Visit GuardianAl now to check on the health of your assets!</li> </ul>                                                                                                    | 1.                                                                                        | Shaft N    | /isalignment,         | Last detected: 12 | 2/11/2023 10:0 | 0 PM       |                      |
| <ol> <li>Extreme Bearing Wear, Last detected: 12/22/2023 5:57 AM</li> <li>Lubrication, Last detected: 12/15/2023 2:23 AM</li> <li>Blower ABC</li> <li>Asset Type: Blower</li> <li>Location: Line #1, Mayfield Heights Plant</li> <li>Last Event: 12/11/2023 4:33</li> <li>High Failure Risks (2)         <ol> <li>Lubrication, Last detected: 12/11/2023 10:00 PM</li> <li>Shaft Misalignment, Last detected: 12/8/2023 7:33 AM</li> </ol> </li> <li>Medium Failure Risks (1)         <ol> <li>Misalignment, Last detected: 12/19/2023 2:12 PM</li> </ol> </li> <li>Visit GuardianAl now to check on the health of your assets!</li> </ol>                                                                                                    | Medium Fa                                                                                 | ailure Ris | sks (2)               |                   |                |            |                      |
| <ol> <li>Lubrication, Last detected: 12/15/2023 2:23 AM</li> <li>Blower ABC         Asset Type: Blower         Location: Line #1, Mayfield Heights Plant         Last Event: 12/11/2023 4:33     </li> <li>High Failure Risks (2)         <ol> <li>Lubrication, Last detected: 12/11/2023 10:00 PM</li> <li>Shaft Misalignment, Last detected: 12/8/2023 7:33 AM</li> </ol> </li> <li>Medium Failure Risks (1)         <ol> <li>Misalignment, Last detected: 12/19/2023 2:12 PM</li> </ol> </li> <li>Visit GuardianAl now to check on the health of your assets!</li> </ol> <li>Best Regards,</li>                                                                                                    | 1.                                                                                        | Extrem     | e Bearing We          | ar, Last detected | : 12/22/2023 5 | :57 AM     |                      |
| Blower ABC<br>Asset Type: Blower<br>Location: Line #1, Mayfield Heights Plant<br>Last Event: 12/11/2023 4:33<br>High Failure Risks (2)<br>1. Lubrication, Last detected: 12/11/2023 10:00 PM<br>2. Shaft Misalignment, Last detected: 12/8/2023 7:33 AM<br>Medium Failure Risks (1)<br>3. Misalignment, Last detected: 12/19/2023 2:12 PM<br>Visit GuardianAl now to check on the health of your assets!<br>Best Regards,                                                                                                    | 2.                                                                                        | Lubrica    | ation, Last dete      | ected: 12/15/202  | 23 2:23 AM     |            |                      |
| Asset Type: Blower<br>Location: Line #1, Mayfield Heights Plant<br>Last Event: 12/11/2023 4:33<br>High Failure Risks (2)<br>1. Lubrication, Last detected: 12/11/2023 10:00 PM<br>2. Shaft Misalignment, Last detected: 12/8/2023 7:33 AM<br>Medium Failure Risks (1)<br>3. Misalignment, Last detected: 12/19/2023 2:12 PM<br>Visit GuardianAl now to check on the health of your assets!<br>Best Regards,                                                                                                    | Blower AB                                                                                 | С          |                       |                   |                |            |                      |
| Location: Line #1, Mayfield Heights Plant<br>Last Event: 12/11/2023 4:33<br>High Failure Risks (2)<br>1. Lubrication, Last detected: 12/11/2023 10:00 PM<br>2. Shaft Misalignment, Last detected: 12/8/2023 7:33 AM<br>Medium Failure Risks (1)<br>3. Misalignment, Last detected: 12/19/2023 2:12 PM<br>Visit GuardianAl now to check on the health of your assets!<br>Best Regards,                                                                                                    | Asset Type                                                                                | : Blower   |                       |                   |                |            |                      |
| Last Event: 12/11/2023 4:33<br>High Failure Risks (2)<br>1. Lubrication, Last detected: 12/11/2023 10:00 PM<br>2. Shaft Misalignment, Last detected: 12/8/2023 7:33 AM<br>Medium Failure Risks (1)<br>3. Misalignment, Last detected: 12/19/2023 2:12 PM<br>Visit GuardianAl now to check on the health of your assets!<br>Best Regards,                                                                                                    | Location: L                                                                               | ine #1, N  | Mayfield Heigh        | nts Plant         |                |            |                      |
| <ul> <li>High Failure Risks (2) <ol> <li>Lubrication, Last detected: 12/11/2023 10:00 PM</li> <li>Shaft Misalignment, Last detected: 12/8/2023 7:33 AM</li> </ol> </li> <li>Medium Failure Risks (1) <ol> <li>Misalignment, Last detected: 12/19/2023 2:12 PM</li> </ol> </li> <li>Visit GuardianAl now to check on the health of your assets!</li> <li>Best Regards,</li> </ul>                                                                                                    | Last Event:                                                                               | 12/11/2    | 2023 4:33             |                   |                |            |                      |
| <ol> <li>Cubication, Last detected: 12/11/2023 10:00 PM</li> <li>Shaft Misalignment, Last detected: 12/8/2023 7:33 AM</li> <li>Medium Failure Risks (1)         <ol> <li>Misalignment, Last detected: 12/19/2023 2:12 PM</li> </ol> </li> <li>Visit GuardianAl now to check on the health of your assets!</li> <li>Best Regards,</li> </ol>                                                                                                    | High Failur                                                                               | e Risks (  | 2)<br>stion last date | octod: 12/11/201  | 2 10:00 014    |            |                      |
| Medium Failure Risks (1)<br>3. Misalignment, Last detected: 12/19/2023 2:12 PM<br>Visit GuardianAl now to check on the health of your assets!<br>Best Regards,                                                                                                    | 1.                                                                                        | Shaft N    | Aisalignment          | Last detected: 12 | 2/8/2023 7:33  | AM         |                      |
| 3. Misalignment, Last detected: 12/19/2023 2:12 PM<br>Visit <u>GuardianAl</u> now to check on the health of your assets!<br>Best Regards,                                                                                                    | Medium Fa                                                                                 | ailure Ris | sks (1)               |                   | ., ., 2020 ,   |            |                      |
| Visit <u>GuardianAl</u> now to check on the health of your assets!<br>Best Regards,                                                                                                    | 3.                                                                                        | Misalig    | nment, Last d         | etected: 12/19/2  | 2023 2:12 PM   |            |                      |
| Best Regards,                                                                                                    | Visit Guard                                                                               | ianAl no   | ow to check on        | the health of yo  | ur assets!     |            |                      |
|                                                                                                    | Rest Regar                                                                                | ds,        |                       |                   |                |            |                      |
| Vers Crimelle Accession                                                                                                    | Nest Repar                                                                                | as,        |                       |                   |                |            |                      |

#### Resources

- <u>GuardianAl Reference Architecture</u>
- <u>GuardianAl Installation Guide Publication 95055-in010</u>
- <u>GuardianAl User Guide Publication FTALK-sp022</u>

![](_page_44_Picture_4.jpeg)